## COMMENT TROUVER LE NUMERO EAN DE SON LABORATOIRE, INSTITUTION OU ENTREPRISE ?

- 1. Se connecter sur le site http://www.medwin.ch/
- 2. En haut et à gauche de la page, choisir la langue en cliquant sur **\_DEUTSCH** ou **\_FRANÇAIS.**

| _DEUTSCH_FRAHÇAIS_PHARMAVISTA_MEDILOG_E-MEDIAT_PRINT                        | medwin                                                     |
|-----------------------------------------------------------------------------|------------------------------------------------------------|
| REFERENZDATENBANKEN MIT EAN-CODE FÜ                                         | R DAS SCHWEIZERISCHE GESUNDHEITSWESEN, POWERED BY E-MEDIAT |
| HOME LA BANQUE DE DONNÉES ARTICLES LA BANQUE DE DONNÉES PARTENAIRES PUBLIC. | ATIONS & LISTES _CONTACT _DISCLAIMER _SEARCH               |

## 3. Cliquer sur \_LA BANQUE DE DONNEES PARTENAIRES. L'écran suivant apparaît.

| Attp://www.med                                       | win.ch/content/index.htm                                                                                           |                                                                                         | v 🔍 🔌 💶 🛛                                |
|------------------------------------------------------|----------------------------------------------------------------------------------------------------|-----------------------------------------------------------------------------------------|------------------------------------------|
| 🖉 🛇 medwin - powered by e-mediat                     |                                                                                                    |                                                                                         | X                                        |
| _DEUTSCH _FRANÇAIS _PHAF<br>_Home _La banque de donn | RMAVISTA _MEDILOG _E-MEDIAT _PRIIT<br>Referenzdatenbanken mit ea<br>ées articles _la banque de données partenaires | AN-CODE FÜR DAS SCHWEIZERISCHE GESUNDHEITSW<br>S_PUBLICATIONS & LISTES _CONTACT _DISCLA | ESEN, POWERED BY E-MEDIAT<br>MER _SEARCH |
| racharcha                                            |                                                                                                    |                                                                                         |                                          |
| Techerche                                            | Code EAN (GLN)                                                                                                    | langue                                                                                  |                                          |
|                                                      | nom 1                                                                                                    |                                                                                         |                                          |
| nom                                                  | nom 2                                                                                                    |                                                                                         |                                          |
|                                                      | rue / case postale                                                                                                 |                                                                                         |                                          |
|                                                      | NPA / lieu / canton / pays                                                                                         |                                                                                         |                                          |
| NPA lieu                                             | téléphone / fax                                                                                                    |                                                                                         |                                          |
|                                                      | responsable 1                                                                                                    |                                                                                         |                                          |
| nave                                                 | responsable 2                                                                                                    |                                                                                         |                                          |
| pays                                                 | activité                                                                                                    |                                                                                         |                                          |
| [Tous]                                               | autorisation stupéfiants:                                                                                          |                                                                                         |                                          |
| canton                                               | MedWin ® Dernière mise à                                                                                           | jour : 23.08.2005                                                                       |                                          |
| [Tous]                                               | •                                                                                                    |                                                                                         |                                          |
| activité                                             | [Détail] [                                                                                                    | nom 1] [nom 2]                                                                          | [lieu]                                   |
| [Tous]                                               | <b>•</b>                                                                                                    |                                                                                         |                                          |
| Code EAN (GLN)                                       |                                                                                                    |                                                                                         |                                          |
|                                                      |                                                                                                    |                                                                                         |                                          |
| recherche effacer                                    | la requête                                                                                                    |                                                                                         |                                          |
| vers la banque de données ar                         | ticles MedRef®                                                                                                    |                                                                                         |                                          |
| Legal disclaimer                                     |                                                                                                    |                                                                                         |                                          |

- 4. Dans le champ pays, sélectionner Suisse.
- 5. Dans le champ *canton*, sélectionner le canton où est implanté votre laboratoire, institution ou entreprise.
- 6. Dans le champ *activité*, sélectionner votre domaine d'activité. Les domaines les plus courants sont : *Cabinet médical de groupe*, *Hôpital/clinique*, *Institution de recherche, d'analyse ou de formation*, *Médecin*, *Vétérinaire.*
- 7. Cliquer sur le bouton **recherche**. La liste des laboratoires, institutions ou entreprises correspondant aux critères est affichée sous la barre **[Détails]**, **[nom 1]**, ...
- 8. Cliquer sur le champ **Détail** correspondant à votre laboratoire, institution ou entreprise. Le code EAN ainsi que différentes informations (nom du responsable, téléphone, ...) sont affichées dans le cadre en haut et à droite de la fenêtre.
- 9. Si la liste est trop importante, affiner la recherche en entrant la ville, le code postal ou le nom du responsable.
- 10. Si la liste retournée est vide, mettre Tous dans le champ canton ou activité.
- 11. Si malgré tout votre recherche échoue, il vous reste à contacter votre association corporative (FMH, FAMH, ....) pour demander une attribution de numéro EAN.

Centre Suisse de Contrôle de Qualité Mise à jour : 2005.08.26 Version 1.0